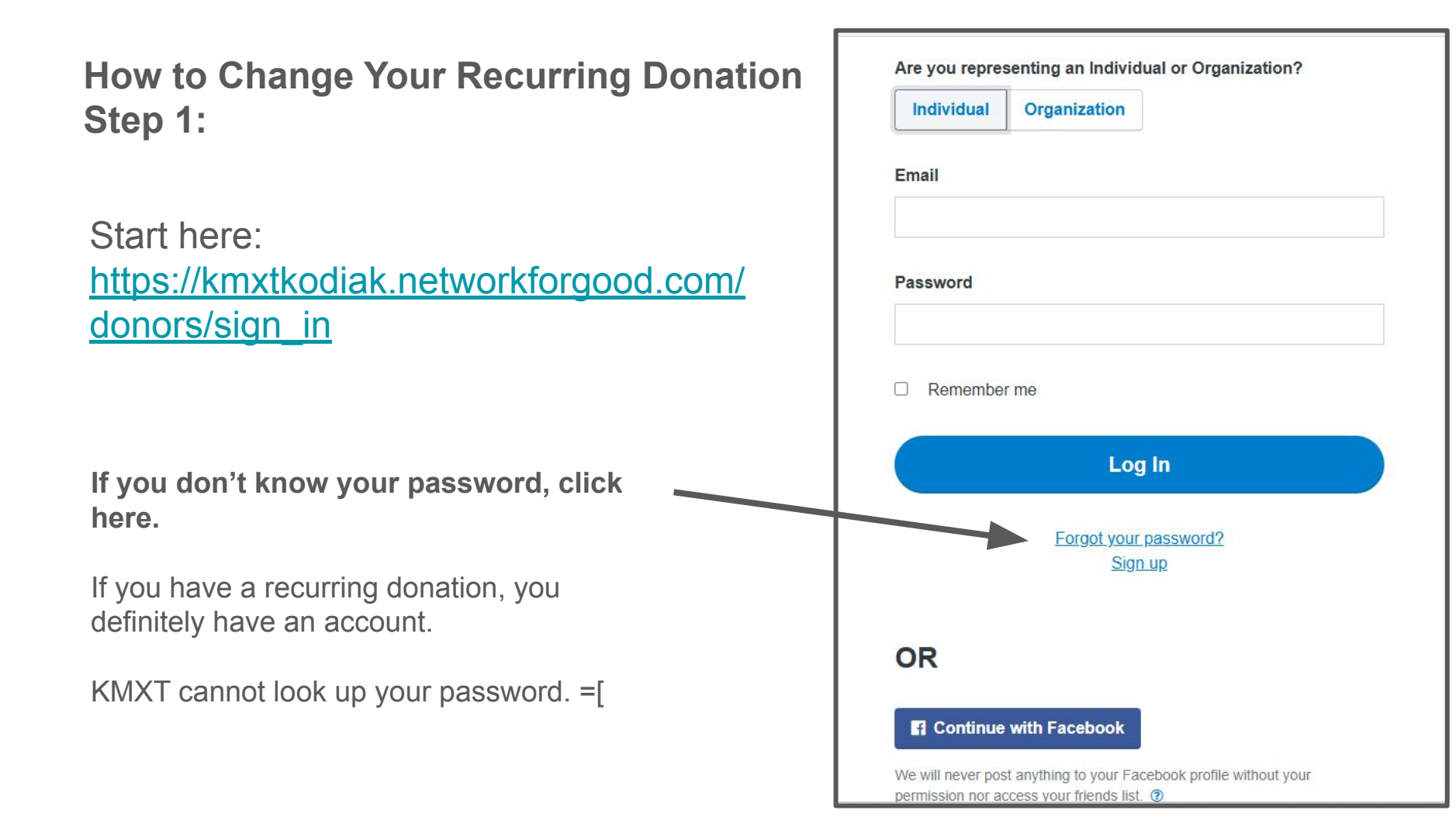

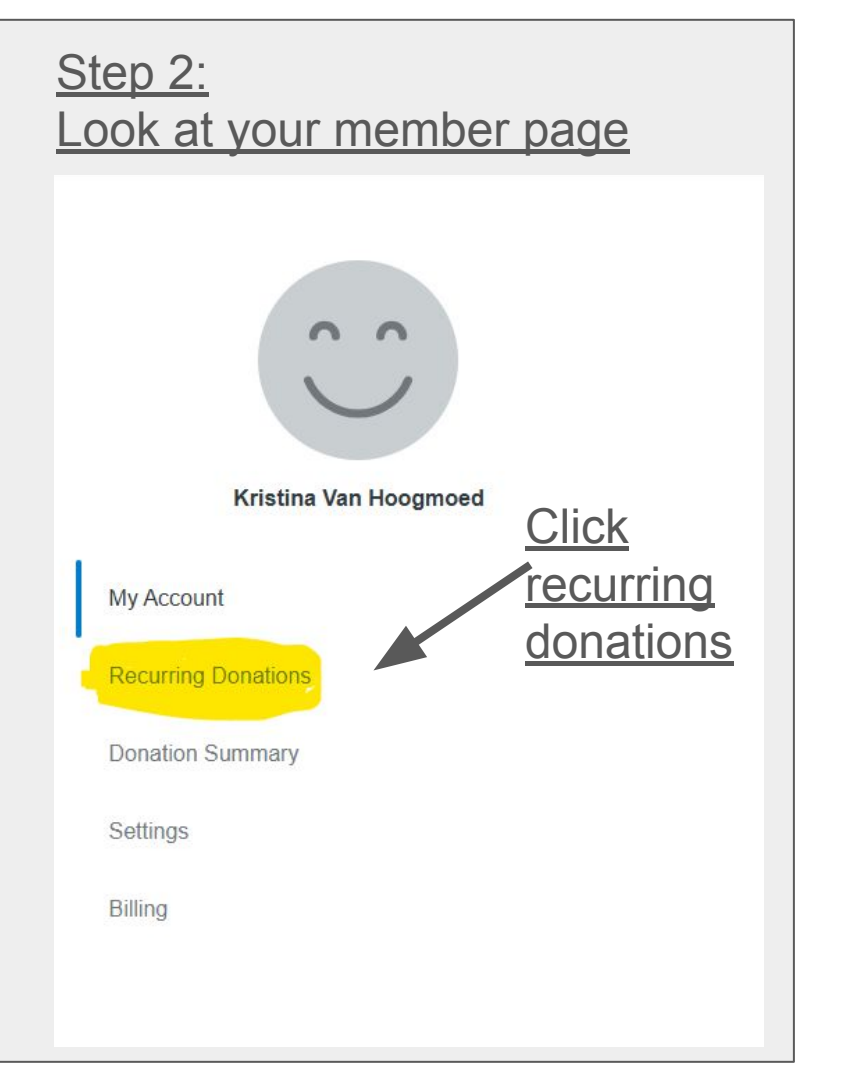

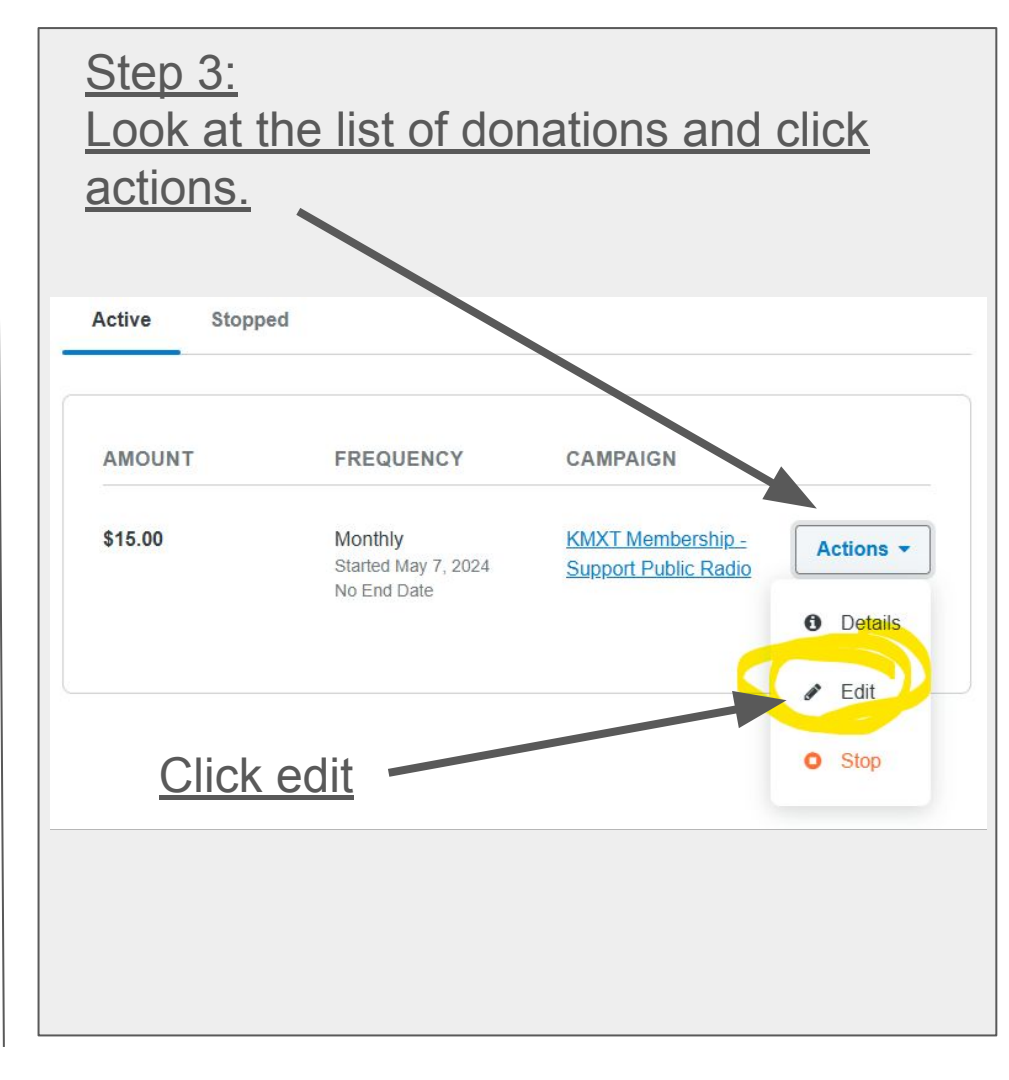

## Step 5 Choose a new donation amount

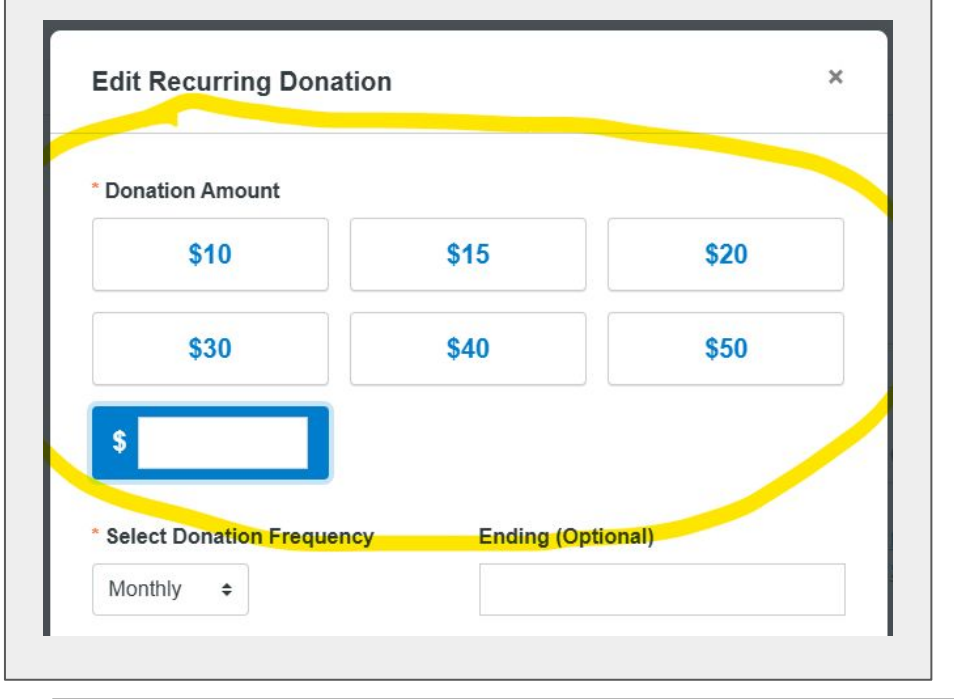

## <u>Step 6:</u> <u>Scroll down and click the blue save</u> <u>button</u>

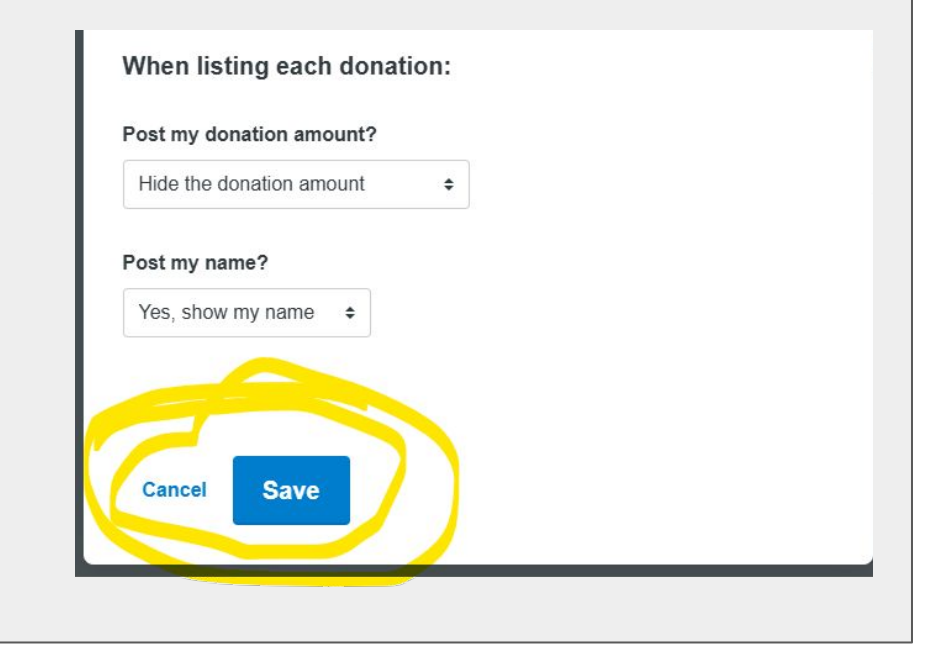

Thank you for your support of public radio in Kodiak!